## Útmutató BAB SE tagság megújításához

- 1. Látogass el az MHSSZ weboldalára, és a "Szervezet" menüt lenyitva kattints
- a "Tagi nyilvántartó" gombra, ahogy alább látható.
- Az MHSSZ honlapját a www.mhssz.hu linkkel érheted el.

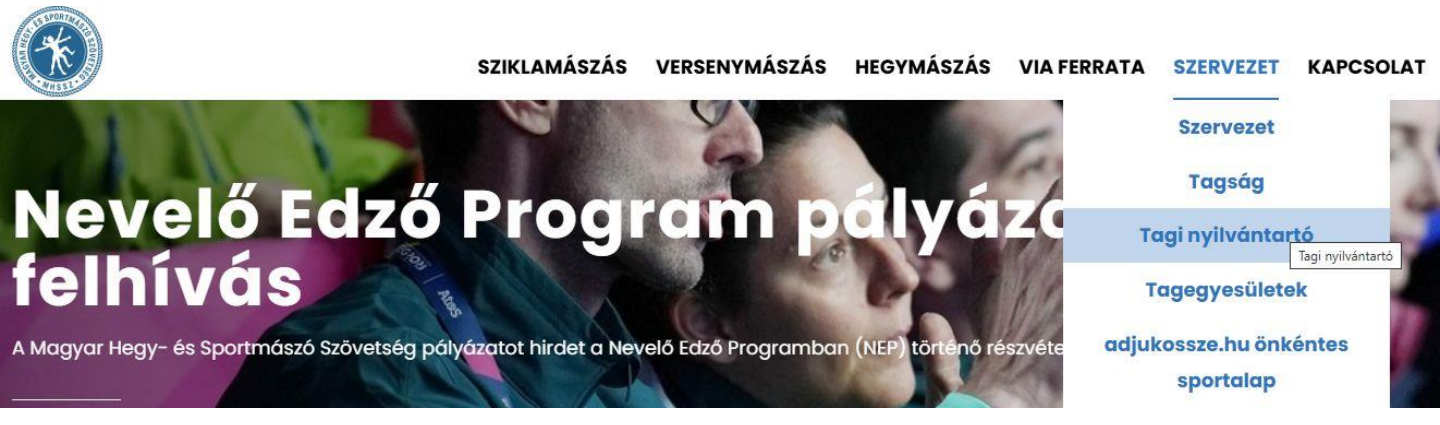

## 2. Kattints a "Tagok" opcióra.

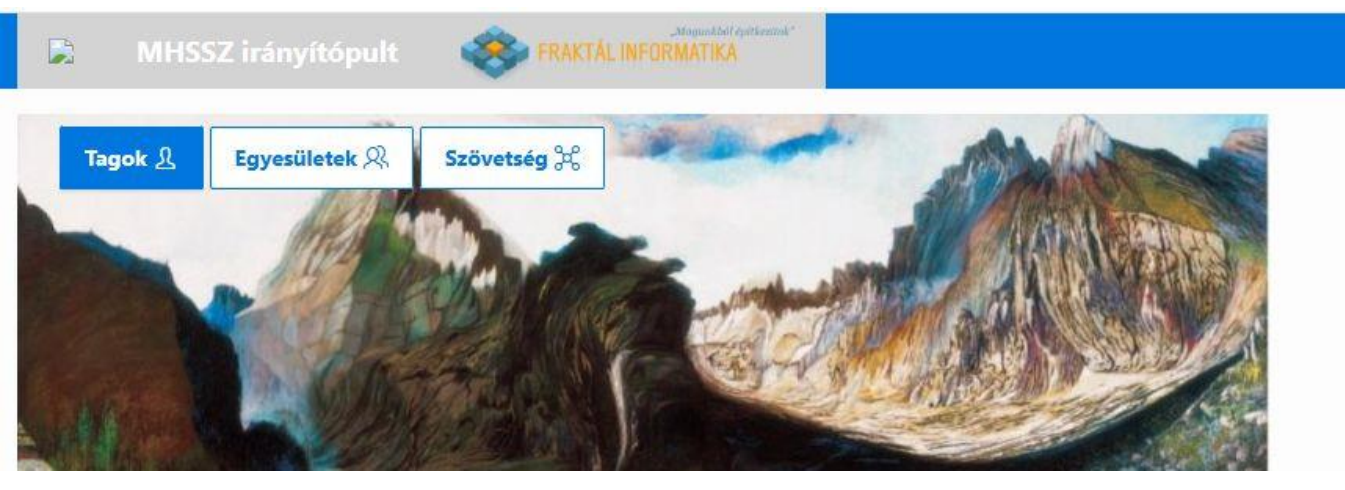

3. Az alább látható oldal fog megjelenni. Jelentkezz be az egyesületbe való regisztrációkor megadott felhasználóneveddel és jelszavaddal.

| Köszöntünk az MHSSZ tagi rengdszerében!                                                                                                    |                                          |
|----------------------------------------------------------------------------------------------------|------------------------------------------|
| Ha új vagy az MHSSZ-nél, akkor használd a "Regisztráció" linket.<br>Ha korábban már regisztráltál, de nem emlékszel az adatiadra, akkor az első idei<br>bejelentkezésed előtt használd az "Elfelejtett felhasználói név vagy jelszó" linket!<br>Ha problémád vagy észrevételed lenne, akkor juttasd el kérlek az mhssz.it@gmail.com címre a<br>rendszer fejlesztőihez. | MHSSZ tagi felület                       |
| Ez a rendszer a tagság kezelésére szolgál, független az MHSSZ versenymászó szakág<br>rendszerétől (vr.mhssz.hu). Amennyiben a versenyrendszer kapcsán keresnél valakit, akkor a<br>vr@mhssz.hu címen éred el az illetékest, nem itt.                                                                                                    | Regisztráció                             |
|                                                                                                    | ٩                                        |
|                                                                                                    | V Felenstit i regyzése 🕜                 |
|                                                                                                    | Elfelejtett felhasználói név vagy jelszó |
|                                                                                                    | Bejelentkezés                            |
|                                                                                                    |                                          |

4. Az alábbi felület fog megjelenni. Nyisd meg bal oldalt a menüt, és kattints a "2025 jelentkezés" opcióra.

| ×    | 🖪 MHSSZ tagi felület     | PRAKTAL INFORMATIKA   |              |                | R kicsipoggle ∽                                                                                                    |
|------|--------------------------|-----------------------|--------------|----------------|----------------------------------------------------------------------------------------------------|
| ሴ    | Kezdőlap                 |                       |              |                |                                                                                                    |
| 1    | 2025 jelentkezés         | Idénre még            | nem adtál be | egyesületi jel | entkezést. Kérjük, hogy                                                                                                    |
| i    | Jelentkezéseim állapota  | pótold!               |              |                |                                                                                                    |
| Ŵ    | Jelentkezés visszavonása |                       |              |                |                                                                                                    |
| P    | Helyfoglalás sziklára    | Név                   |              |                |                                                                                                    |
| (ii) | Önkéntes sportalap       | Születési hely        |              |                | Szöveg<br>Kérjük, hogy fotót abban az esetben tölts fel, ha:<br>- új tag vagy, VAGY                                                     |
| &    | Sportorvosi igazolásaim  | Születési dátum       |              |                | <ul> <li>- egyesületet váltottál, VAGY</li> <li>- új MHSSZ kártyát kell igényelned, mert elfogytak a matricának<br/>a helvek</li> </ul> |
| 9    | Felhasználói útmutató    | Anyjaneve             |              |                | Alapadatok szerkesztése                                                                                                    |
|      | QR kód                   | Nem                   |              |                | Fotó cseréje / feltöltése                                                                                                    |
|      |                          | Levelezesi irsz.      |              |                |                                                                                                    |
|      |                          | Levelezési utca, hsz. |              |                |                                                                                                    |
|      |                          | E-mail                |              |                |                                                                                                    |

5. A megjelenő jelentkezési felületen válaszd ki egyesületednek a BAB Sportegyesületet. Választott szakágnak automatikusan be fogja jelölni neked a "Sportmászó" opciót.

| -                | Eç                                                                                                    | gyesületi jelenkezés leadása                                                                                                    | >                                                                                                    | < |
|------------------|----------------------------------------------------------------------------------------------------|----------------------------------------------------------------------------------------------------|----------------------------------------------------------------------------------------------------|---|
| ራ                |                                                                                                    |                                                                                                    |                                                                                                    |   |
| 2                | Egyesületi jelentkezés                                                                                                    | Hírlevél feliratkozás / TAJ szám megadása                                                                                                    | Önkéntes sportalap                                                                                                    |   |
| i                | Jelen úrlap kitöltésével tudod elindítani egyesületeden keresztül a 2025 évi MHSS<br>jelentkezési módot támogatja. Egyazon évre több egyesületbe is jelentkezhetsz,<br>teljeskörűen ki vannak töltve. Új MHSSZ kártyát (nem matricát) csak akkor fogsz t<br>jóváhagyják, majd továbbítják MHSSZ felé, ahol megtörténik a kártya/matrica leg | SZ tagsági kérelmedet, de MHSSZ tagságtól függetleni<br>de MHSSZ tagságot legfeljebb egyen keresztül igényelj<br>tudni igényelni, ha megfelelő formátumú fotód is van f<br>gyártása részedre. Aktuális évi kérelmeid állapotáról a ". | il is jelentkezhetsz egyesületedhez, ha választott egyesületed ezen<br>j. A kérelmet akkor fogod tudni feladni sikeresen, ha alapadataid<br>eltöltve. A kérelem elküldését követően egyesületed vezetői azt<br>Jelentkezéseim állapota" menüpontban kaphatsz információt. |   |
| Ю                | 2022-től a kártyaszámok 7 számjegyűek lettek, középre bekerült egy "0". Te                                                                                                    | ehát pl "GSE123"-ból "GSE0123" lett. Kérjük, hogyh                                                                                                    | a a rendszer nem dobja fel, akkor Te így add meg!                                                                                                    |   |
| 3<br>1<br>1<br>1 | Válassz egyesületet                                                                                                    |                                                                                                    |                                                                                                    |   |
|                  | Egyesületed<br>BAB Sportegyesület (BAB)                                                                                                    |                                                                                                    | ~                                                                                                    | 6 |
|                  | Választott szakágad<br>Sportmászó                                                                                                    |                                                                                                    | ~                                                                                                    |   |
| 1<br>0           | 0. Az oldal alján válaszd ki a "Csak r<br>Idal bal alsó sarkában látható "Jelen                                                                                                    | matricára van szükséger<br>Itkezés véglegesítése" go                                                                                                    | n" opciót, majd kattints az<br>ombra.                                                                                                    |   |
| ≫<br>⊐ı          | Amennyiben korábban voltál már MHSSZ tag és nem váltottál azóta egyesületet<br>kártyát szeretnél igényelni, hogy ne kelljen új sorszámot kiosztani részedre. A ká<br>váltottál, akkor új tagsági számot fogsz kapni.                                                                                                    | t, akkor kérjük, hogy mindenképp add meg a legutolsó<br>ártyasorszám elejének meg kell egyeznie a kiválasztott (                                                                                                    | érvényes kártyaszámodat. Tedd ezt meg még akkor is, ha új<br>egyesületed kódjával. Ha új MHSSZ tag vagy, vagy egyesületet                                                                                                    | 6 |
|                  | Legutóbbi kártyaszámod (ABC0123 formátumban - 2022-től 4 hosszú lett, a bet                                                                                                    | tűk után, de a sorszámod elé bekerült egy 0!)                                                                                                    |                                                                                                    |   |
|                  | Kártyát vagy matricát igényelsz?<br>Új kártyát igényelek                                                                                                    |                                                                                                    | ~                                                                                                    |   |
|                  | Nem kívánok MHSSZ tag lenni (vagy másik egyesületen keresztül oldom meg), o                                                                                                    | csak az egyesületbe jelelntkezem                                                                                                    |                                                                                                    |   |
|                  | Új kártyát igényelek                                                                                                    |                                                                                                    |                                                                                                    |   |
|                  | Csak matricára van szükségem                                                                                                    |                                                                                                    |                                                                                                    |   |
|                  |                                                                                                    |                                                                                                    |                                                                                                    | - |

Jelentkezés véglegesítése 📏

11. Sikeresen megújítottad az egyesületi tagságodat. Kérjük, 7 napon belül utald el a tagsági díjat a <u>www.boulderacademy.hu/egyesulet</u> oldalon leírtak szerint, mert tagságod csak így lesz érvényes.